## Editing your discussion signature

From the Community, click the drop-down next to your name/picture

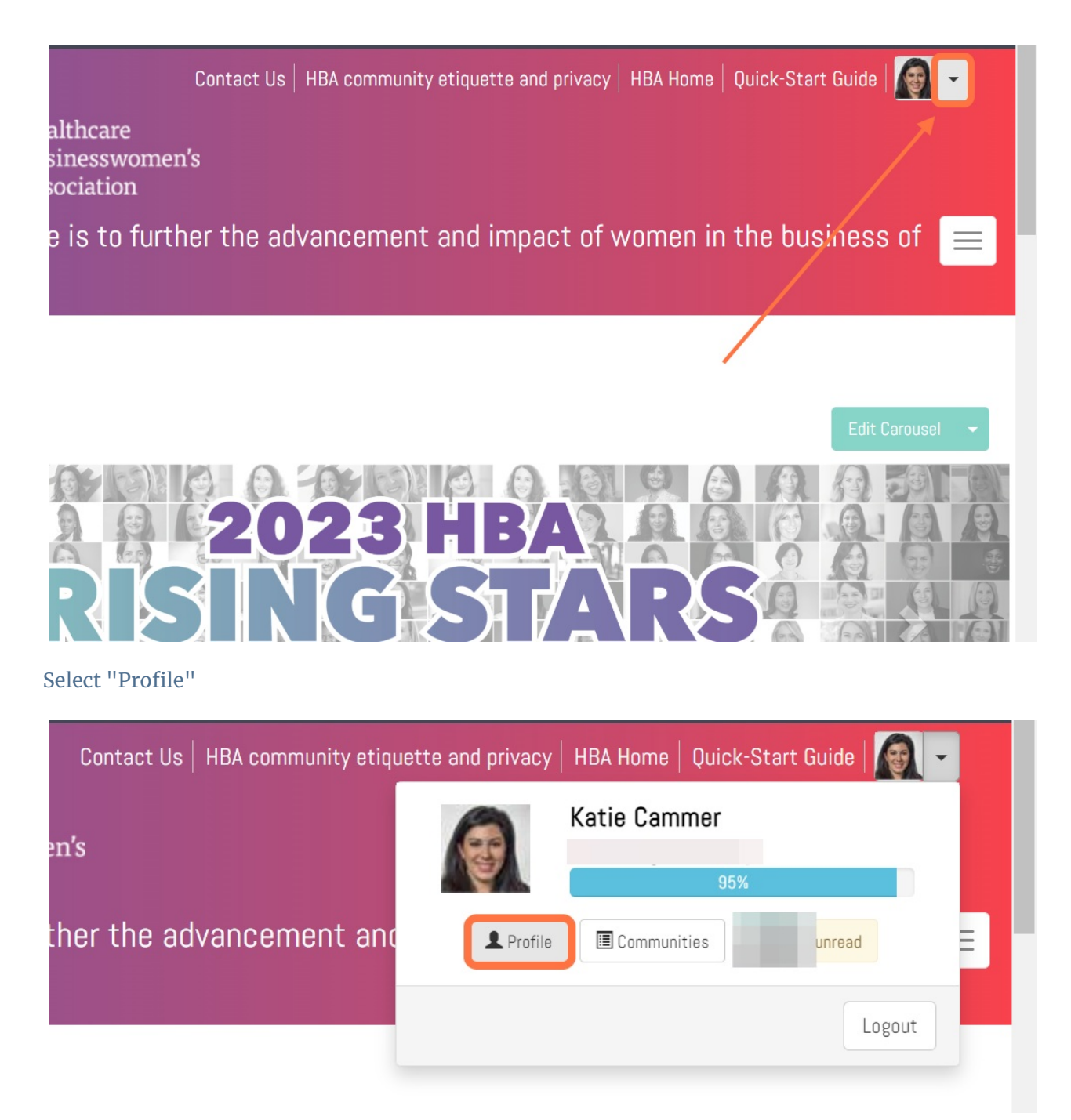

Click on My Account and then Discussion Signature

| My Account - My Inbox Admin |
|-----------------------------|
| Privacy Settings            |
| Email Preferences           |
| RSS Feeds                   |
| Community Notifications     |
| Discussion Signature        |
|                             |

Update your signature as desired, and click Save

| Discussio                         | on Signature                                                                                            |
|-----------------------------------|----------------------------------------------------------------------------------------------------|
| Defaul                            | t Signature                                                                                             |
| [First<br>[JobT<br>[Com]<br>[Phon | tName] [LastName] [Designation]<br>Title]<br>panyName]<br>ne]                                           |
| Availat                           | ole Variables:                                                                                          |
| [FirstN                           | Name] [LastName] [CompanyName] [JobTitle] [Designation] [EmailAddress] [Phone] [Country] [InformalName] |
| save use                          | e default template                                                                                      |